## **ATS— NAHGA Insurance Interface**

The interface with NAHGA was included in ATS so submissions could be streamlined. This document shows you how to configure ATS for these submissions; how to send a submission and what is stored in ATS after the submission is complete.

\*\* Make sure you mark the "primary" insurance company on the athlete info; "Payor #" = 1. This can be done manually or when the athlete is doing their registration in the portal.

We also recommend setting require fields to ensure that the necessary information is entered both by athlete and staff for the injury claims. For more info check out the <u>Required Fields</u> doc.

| Admin  | Windows      | Help                |  |
|--------|--------------|---------------------|--|
| 💑 Site | Info         |                     |  |
| 🐲 Add  | /Undate Tear | na la Organizationa |  |

Under the Admin—>Site Info screen; on the "Claims/EDI" tab enter the required info in the NAHGA box. Unless otherwise noted the email should be **claims@nahga.com** 

We do recommend verifying with NAHGA where they would like the claims sent.

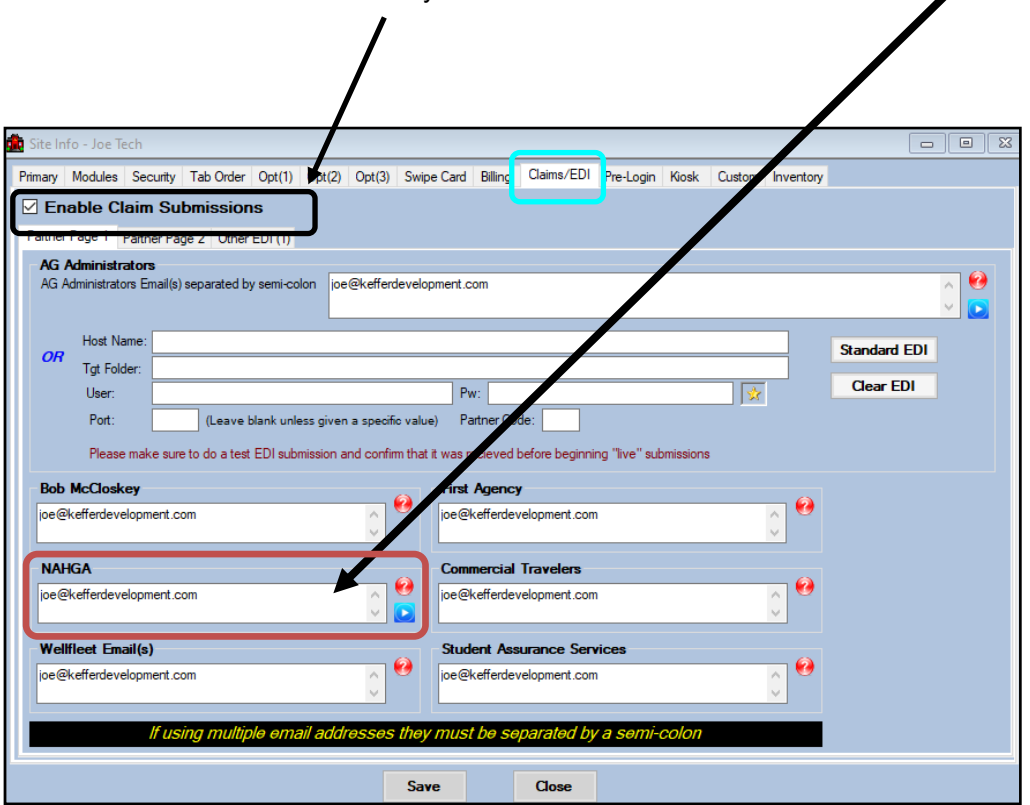

Be sure that claims are enabled for your database.

## **User Profile:**

## Be sure to allow access to submit/print claims for those staff members that will need to submit claims.

This can be found on the Modules tab of the User Profile.

| Admin Windows Help                          |                                      |                                                         |
|---------------------------------------------|--------------------------------------|---------------------------------------------------------|
| 🚜 Site Info                                 |                                      |                                                         |
| 😹 🛛 Add/Update Teams & Organizations 🔷 🕨    |                                      |                                                         |
| 📴 Users 🔸                                   | Add a User                           |                                                         |
| 💋 Maintenance 🕨 🕨                           | Search UsersActive Only              |                                                         |
| Dashboard Statistics                        | Search All Users (Active & Inactive) |                                                         |
| Athlete Security                            | Multi User Update                    |                                                         |
| Drug Testing                                | My User                              |                                                         |
|                                             | Copy User                            |                                                         |
| Athlete Utilities                           | Search Users by Organization         |                                                         |
| Injury Utilities ►                          | Search Users by Region               |                                                         |
| 😫 User                                      |                                      |                                                         |
| Information                                 | Security                             |                                                         |
| Name: Greg AT                               | Teams Modules Enail Gr               | oups Email/Opt Administrator Secure Msg Notes MSC Forms |
| (First Last) Administrator Athletic Trainer | PRN Staff                            | Allowed to Submit/Print Claims                          |
| 🛛 🔁 🗌 Coach 🔄 Doctor/Physiciar              | Other Allow Report Printing          |                                                         |
| Student Strength/Condition                  | n User can See All Injur             | ies on the Athlete Details Screen                       |
|                                             |                                      |                                                         |

## **Insurance Specific Information:**

In addition to the insurance information; you *MUST* have a note/soap note type called "NAHGA". This should be formatted as shown below, and <u>added for each injury with the</u> <u>applicable information</u>.

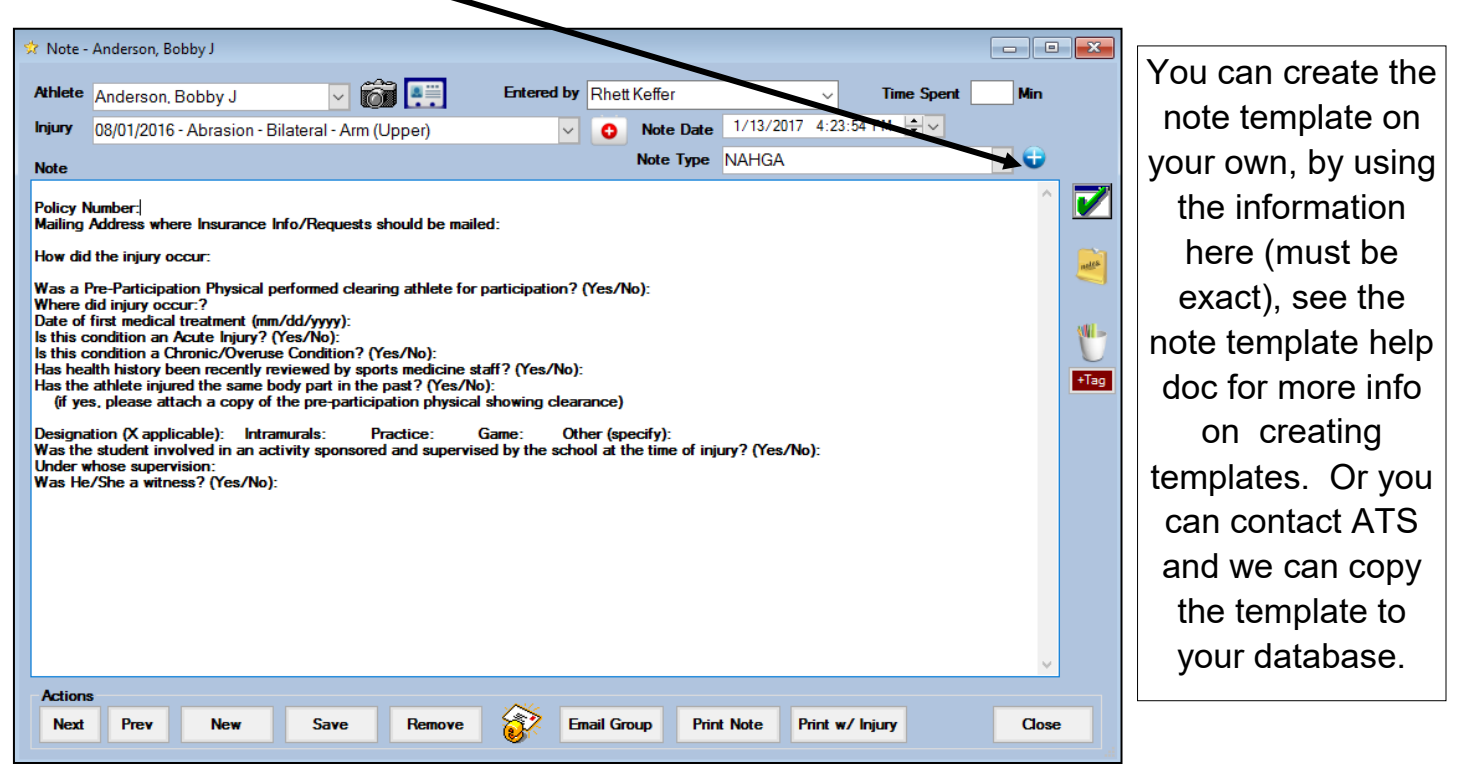

Copyright © by Keffer Development Services, LLC

Prior to submitting a claim, you will need to create the injury, complete the Injury Desc/How box on the injury screen, as well as complete the NAHGA specific note.

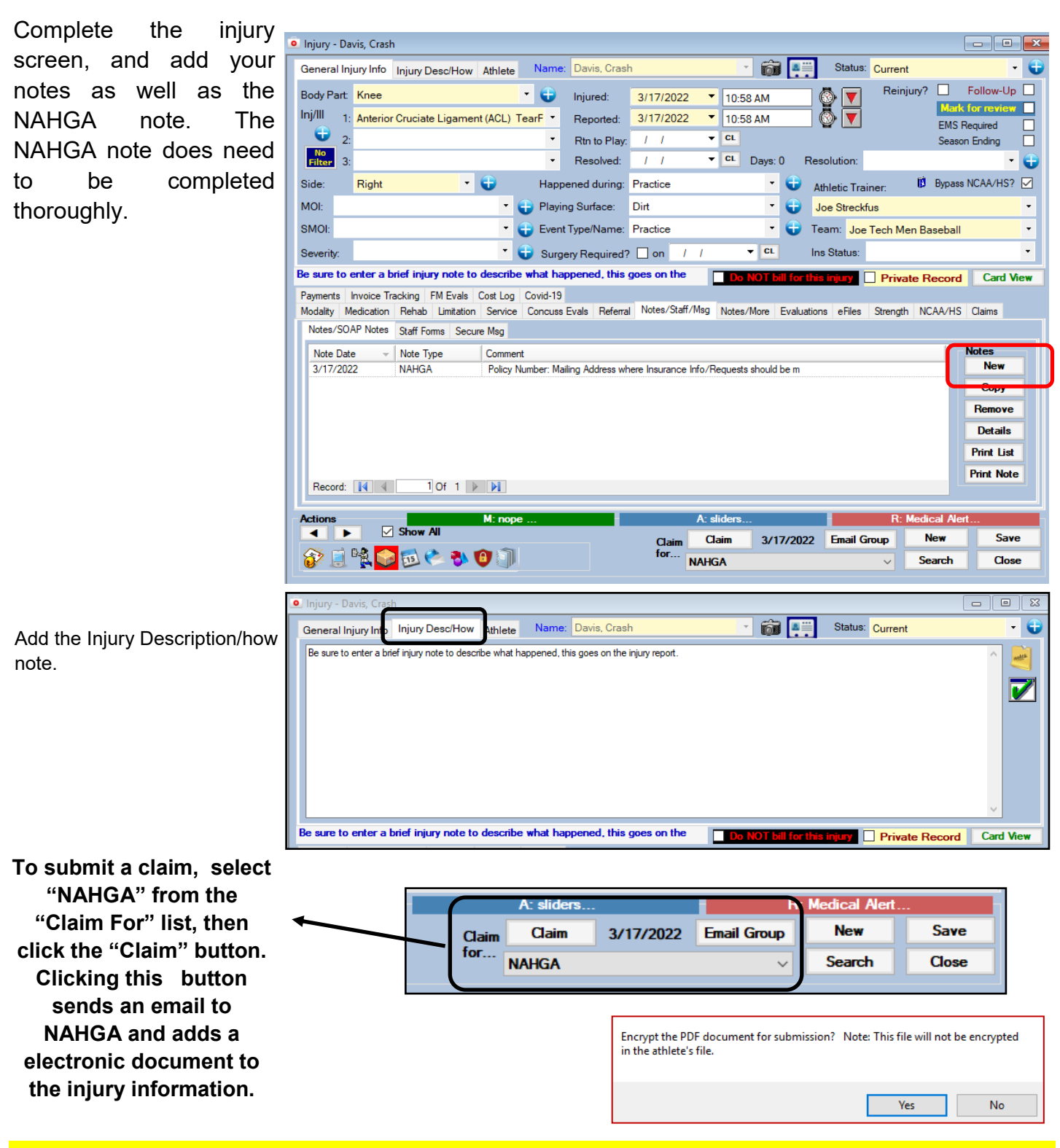

As part of the submission process you will be asked if you want to encrypt the submission with a password. We STRONGLY recommend using a password and coordinating this with your contact.

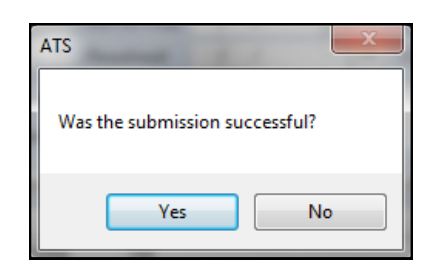

After the submission the processes you will see the screen shown to the left. Answering "Yes" updates the submitted date for the injury. The results are shown here...

| General Injury Info Injury                                                                                           | Desc/How Cor                                                   | ntacte          | s Nam               | e: Anderson, E                                 | Bobby J      |             | · 6                |       | Statu                 | is: Curre  | nt           |                         | -                                                                                            |
|----------------------------------------------------------------------------------------------------|----------------------------------------------------------------|-----------------|---------------------|------------------------------------------------|--------------|-------------|--------------------|-------|-----------------------|------------|--------------|-------------------------|----------------------------------------------------------------------------------------------|
| Body Part Arm (Upper)                                                                                                |                                                                |                 | - 😛                 | Injured:                                       | 8/ 1/2016    | 5 v CL      |                    |       | 0                     |            | einjury?     | Follo                   | w-Up                                                                                         |
| Inj/III 1: Abrasion                                                                                                  |                                                                |                 | -                   | Reported:                                      | 8/ 1/2016    | 6 √ CI      |                    |       |                       | •          | E            | ark for n<br>IS Require | eview<br>M                                                                                   |
| 2:                                                                                                    |                                                                |                 | -                   | Rtn to Play:                                   | 1.1          | ~ CL        |                    |       |                       | _          | Se           | ason End                | ng                                                                                           |
| No<br>Filter 3:                                                                                                    |                                                                |                 | -                   | Resolved:                                      | 1.1          | √ Cl        | Days:              | 0     | Resolution            | Treatm     | ent Compl    | eted                    | -                                                                                            |
| Side: Bilateral                                                                                                    | - 😜                                                            |                 | Hap                 | opened during:                                 |              |             | -                  | •     | Athletic T            | rainer:    |              |                         |                                                                                              |
| MOI:                                                                                                    |                                                                | - (             | 🔒 Play              | ving Surface:                                  |              |             | -                  | 0     | Rhett Ke              | ffer       |              |                         |                                                                                              |
| SMOI:                                                                                                    |                                                                | - (             | 🔒 Ever              | nt Type/Name:                                  |              |             | -                  | 0     | Team: G               | C Outrea   | ch Men CO    | Baskett                 | all                                                                                          |
| Severity:                                                                                                    |                                                                | - (             | 🔁 Sur               | aery Required?                                 | 2 🗆 on 📝     | 1           | V CL               |       | Ins Status            | :          |              |                         |                                                                                              |
| Invoice Tracking FM Evals<br>Modality * Medication Reh                                                               | ab Limitation Se                                               | ervice          | e * Note            | es/SOAP Notes                                  | Concuss Eval | ls Referral | Evaluatio          | ons I | Notes/More            | Electronic | Files * St   | aff Forms               | Streng                                                                                       |
| Invoice Tracking FM Evals<br>Modality* Medication Reh                                                                | ab Limitation Se                                               | ervice          | e* Note             | es/SOAP Notes                                  | Concuss Eval | ls Referral | Evaluatio          | ons I | Notes/More            | Electronic | Files* St    | aff Forms<br>Mor        | Streng<br>Jalities                                                                           |
| Invoice Tracking FM Evals<br>Modality * Medication Reh<br>Date v Ir<br>11/3/2016 12:38:00 PM A                       | ab Limitation Se<br>njury<br>brasion - Bilateral -             | ervice<br>Arm ( | e * Note<br>(Upper) | es/SOAP Notes<br>Modalities<br>Cold Whirlpool  | Concuss Eval | ls Referral | Evaluatio<br>Time  | ons I | Notes/More<br>Note(s) | Electronic | Files* St    | aff Forms               | Streng<br>Jalities<br>New                                                                    |
| Invoice Tracking FM Evals<br>Modality * Medication Reh<br>Date • In<br>11/3/2016 12:38:00 PM A                       | ab Limitation Se<br>njury<br>brasion - Bilateral -             | ervice<br>Arm ( | e * Note<br>(Upper) | es/SOAP Notes<br>Modalities<br>Cold Whirlpool  | Concuss Eval | ls Referral | Evaluation<br>Time | ons I | Notes/More<br>Note(s) | Electronic | : Files * St | aff Forms               | Streng<br>Jalities<br>New<br>Copy                                                            |
| Invoice Tracking FM Evals<br>Modality* Medication Reh<br>Date v It<br>11/3/2016 12:38:00 PM A                        | ab Limitation Se<br>njury<br>brasion - Bilateral -             | ervice<br>Am (  | e * Note<br>(Upper) | es/SOAP Notes<br>Modalties<br>Cold Whirlpool   | Concuss Eval | ls Referral | Evaluatio<br>Time  | ons I | Notes/More<br>Note(s) | Electronic | : Files * St | aff Forms               | Streng<br>Jalities<br>New<br>Copy<br>Copy+                                                   |
| Invoice Tracking FM Evals<br>Modality Medication Reh<br>Date V In<br>11/3/2016 12:38:00 PM A                         | ab Limitation Se<br>njury<br>brasion - Bilateral -             | Arm (           | e * Note            | es/SOAP Notes<br>Modalities<br>Cold Whirlpool  | Concuss Eval | is Referral | Evaluatio          | ons 1 | Notes/More<br>Note(s) | Electronic | : Files * St | aff Forms<br>More       | Streng<br>Jalities<br>New<br>Copy<br>Copy+                                                   |
| Involce Tracking FM Evals<br>Modality* Medication Reh<br>Date v k<br>11/3/2016 12:38:00 PM A                         | ab Limitation Sr<br>jury<br>brasion - Bilateral -              | ervice<br>Am (  | e * Note            | es/SOAP Notes<br>Modalties<br>Cold Whirlpool   | Concuss Eval | ls Referral | Evaluatio          | ons I | Notes/More<br>Note(s) | Eectronic  | : Files * St | aff Forms<br>More       | Streng<br>dalities<br>New<br>Copy<br>Copy+<br>opy to<br>emove<br>letails                     |
| Invoice Tracking FM Evals<br>Modality <sup>*</sup> Medication Reh<br>Date <u>*</u><br>11/3/2016 12:38:00 PM A        | ab Limitation Sr<br>ijury<br>brasion - Bilateral -             | ervice<br>Am (  | e * Note            | es/SOAP Notes<br>Modalities<br>Cold Whirippool | Concuss Eval | is Referral | Evaluatio          | ons I | Notes/More<br>Note(s) | Electronic | Files * St   | aff Forms<br>More       | Streng<br>dalities<br>New<br>Copy<br>Copy+<br>py to<br>emove<br>letails<br>Print             |
| Invoice Tracking FM Evals<br>Modelly* Medication Reh<br>Date • k<br>11/3/2016 12:38:00 PM A                          | ab Limitation Sr<br>ijury<br>brasion - Bilateral -             | Arm (           | e* Note             | es/SDAP Notes<br>Modalties<br>Cold Whitipool   | Concuss Eval | is Referral | Evaluatio          | ons 1 | Notes/More            | Bectronic  | Files * St   | aff Forms<br>More<br>Ca | Streng<br>Jalities<br>New<br>Copy<br>Copy+<br>opy to<br>emove<br>letails<br>Print<br>rd View |
| hvoice Tracking FM Evals<br>Modally Medication Reh<br>Date - k<br>11/3/2016 12:38:00 PM A<br>Record: 4 1             | ab Limitation Sr<br>ijury<br>brasion - Bilateral -             | Arm (           | e * Note            | es/SDAP Notes<br>Modalities<br>Cold Whitpool   | Concuss Eval | is Referral | Evaluatio          | ons I | Notes/More            | Bectronic  | : Files * St | aff Forms<br>More<br>Ca | Streng<br>Jalities<br>New<br>Copy<br>Copy+<br>opy to<br>emove<br>letails<br>Print<br>rd View |
| hvoice Tracking FM Evals<br>Modelly Medication Reh<br>Date v k<br>11/3/2016 12:38:00 PM A<br>Record: 14 1<br>Actions | ab Limitation Sr<br>ijury<br>brasion - Bilateral -<br>Of 1 P P | Arm (           | e* Note             | es/SOAP Notes<br>Modelities<br>Cold Whiripool  | Concuss Eval | is Referral | Evaluation<br>Time | ons I | Notes/More            | Electronic | Files* St    | aff Forms<br>Mor<br>Ca  | Streng<br>Jalities<br>New<br>Copy<br>Copy+<br>opy to<br>emove<br>letails<br>Print<br>rd View |

To see the claim that was sent:

- 1. Navigate to the documents tab on either the injury or athlete screens
- 2. Select the file
- 3. Click the "View" button.
- 4. The document will be displayed in <u>the PDF viewer</u>.

<u>Note</u> Full-size example on next page

| 🧕 Injury - And          | derson, Bobby J            |          |            |                       |           |               |           |        | _          |            |                  | -             |
|-------------------------|----------------------------|----------|------------|-----------------------|-----------|---------------|-----------|--------|------------|------------|------------------|---------------|
| General Inju            | ury Info Injury Desc/How   | Conta    | cts Nam    | e: Anderson, E        | Bobby J   |               | · 6       |        | Statu      | is: Curren | nt               | •             |
| Body Part<br>Inj/III 1- | Arm (Upper)<br>Abrasion    |          | • 😜        | Injured:<br>Reported: | 8/ 1/20   | 116 V CL      |           |        |            | R          | einjury?         | Follow-Up     |
| 2:                      | 1010001                    |          | •          | Rtn to Play:          | 1 1       | √ CL          | ]         |        |            |            | EMS R<br>Season  | equired       |
| Filter 3:               |                            | ~        | •          | Resolved:             | 11        | ~ CL          | Days:     |        | Resolution | Treatm     | ent Completed    | · · (         |
| Side:                   | Bilateral •                | •        | Hap        | pened during:         |           |               | -         | •      | Athletic T | rainer:    |                  |               |
| MOI:                    |                            | -        | 😜 Play     | ing Surface:          |           |               | •         |        | Rhett Ke   | ffer       |                  | •             |
| SMOI:                   |                            | •        | 🔁 Eve      | nt Type/Name:         |           |               | •         | •      | Team: G    | C Outread  | ch Men CC Ba     | sketball      |
| Severity:               |                            | -        | 😲 Sur      | gery Required?        | ? 🗌 on    | 1.1           | ~ CL      |        | Ins Status | c          |                  | -             |
| Invoice Track           | ring FM Evale              |          |            |                       |           |               |           |        |            |            |                  | Card          |
| Modality * N            | Aedication Rehab Limitatio | n Servi  | ice * Note | es/SOAP Notes         | Concuss E | vals Referral | Evaluatio | ons No | otes/More  | Electronic | Files * Staff Fo | orms Strength |
| Date                    | - Doc Type                 | Descript | tion       |                       |           |               |           |        |            |            |                  | Documents     |
| 11/10/2                 | 2016 0                     | NAHGA    | Submission | n Sent                |           |               |           |        |            |            |                  | New           |
|                         |                            |          |            |                       |           |               |           |        |            |            |                  | Remove        |
|                         |                            |          |            |                       |           |               |           |        |            |            |                  | Details       |
|                         |                            |          |            |                       |           |               |           |        |            |            |                  | View          |
|                         |                            |          |            |                       |           |               |           |        |            |            |                  | Print 💕       |
|                         |                            |          |            |                       |           |               |           |        |            |            |                  | ~             |
| Record:                 | 🖣 🖣 🚺 Of 1 🕨               |          |            |                       |           |               |           |        |            |            |                  |               |
| Actions                 |                            |          |            |                       |           |               |           |        |            |            |                  |               |
|                         | Show All                   |          |            | Claim                 | Claim     | 11/10/2010    | 5         |        |            |            | New              | Save          |
| 🛛 🌮 🧾 🕯                 | 🖹 😒 🔂 🍋 🐉                  |          |            | for NA                | HGA       |               |           | ~      | Email (    | iroup      | Search           | Close         |
|                         |                            |          |            |                       |           |               |           |        |            |            |                  |               |

| PO Boy 190                                                                                                    | ervices                                                                                                    | Print Dat                                                                                                    | e: 03/17/2022                                                                                                    |                                                                                                    | N                                                         | AHGA                   |
|----------------------------------------------------------------------------------------------------|----------------------------------------------------------------------------------------------------|----------------------------------------------------------------------------------------------------|----------------------------------------------------------------------------------------------------|----------------------------------------------------------------------------------------------------|-----------------------------------------------------------|------------------------|
| Bridgton Maine 040                                                                                                    | 09-0189                                                                                                    |                                                                                                    |                                                                                                    |                                                                                                    | 0                                                         | LAIM SERVICES          |
| 800-952-4320 Phone<br>207-647-4569 Fax                                                                                                    | e                                                                                                    | The student<br>you have off                                                                                                    | Insurance plan is designed to<br>ter medical insurance, you mu<br>Explanation of Benefits, send                                                                                                    | provide maximum benefit<br>ist submit this claim to yo                                                           | ts for minimum premiu<br>ur other carrier first. w        | m. If<br>hen you       |
|                                                                                                    |                                                                                                    | receive wei                                                                                                    | explanation of Denemo, och                                                                                                    |                                                                                                    | ang tertized bito.                                        |                        |
| School/Organizatio                                                                                                    | on: Joe Tec                                                                                                    | h                                                                                                    |                                                                                                    |                                                                                                    |                                                           |                        |
| INJURY INFORMA                                                                                                    | ATION                                                                                                    | _                                                                                                    | One of the Task I                                                                                                    | Des la la                                                                                                    |                                                           |                        |
| Athlete's Name:                                                                                                    | Davis, Crash                                                                                                    | Condex DUD                                                                                                    | Sport: Joe Leon I                                                                                                    | vien Baseball                                                                                                    | Carrier                                                   |                        |
| Date of Birth:                                                                                                    | 01/14/1998                                                                                                    | Gender: PND                                                                                                    | 55N:                                                                                                    | rear:                                                                                                    | Senior                                                    |                        |
| Email:                                                                                                    | joe@kefferdeve                                                                                                    | elopment.com                                                                                                    |                                                                                                    |                                                                                                    | 02/17/2022                                                |                        |
| Type of Injury:                                                                                                    | Anterior Cruciat<br>Complete                                                                                                    | te Ligament (ACL) T                                                                                                    | earPartial Or                                                                                                    | Injury Date:                                                                                                    | 03/1//2022                                                |                        |
| Body Part:                                                                                                    | Right Knee                                                                                                    |                                                                                                    |                                                                                                    | Injury Time:                                                                                                    | 10:58 AM                                                  |                        |
| Circumstance:                                                                                                    | Practice - Dirt                                                                                                    | r a brief iniun, note tr                                                                                                    | describe what happen                                                                                                    | ad this coos on the                                                                                              | inium report                                              |                        |
| Note by: Joe Streel                                                                                                    | kfus                                                                                                    | r a bher injury note ti                                                                                                    | describe what happen                                                                                                    | ed, ans goes on the                                                                                              | injury report.                                            |                        |
| Policy Number:                                                                                                    |                                                                                                    |                                                                                                    |                                                                                                    |                                                                                                    |                                                           |                        |
| Mailing Address whe                                                                                                    | re Insurance Info                                                                                                    | /Requests should be m                                                                                                    | ailed:                                                                                                    |                                                                                                    |                                                           |                        |
| How did the injury or                                                                                                    | ccur: <idesc></idesc>                                                                                                    |                                                                                                    |                                                                                                    |                                                                                                    |                                                           |                        |
| Was a Dra Darticipati                                                                                                    | on Dhurical norfa                                                                                                    | rmod cloaring athlata f                                                                                                    | or participation? (Vac Ma)                                                                                                    |                                                                                                    |                                                           |                        |
| Where did injury occu                                                                                                    | ur?                                                                                                    | timed clearing addiete i                                                                                                    | or participation? (Tes/140)                                                                                                    | -                                                                                                    |                                                           |                        |
| where and injury occu                                                                                                    |                                                                                                    |                                                                                                    |                                                                                                    |                                                                                                    |                                                           |                        |
| Date of first medical t                                                                                                    | treatment (mm/dd                                                                                                    | l/yyyy):                                                                                                    |                                                                                                    |                                                                                                    |                                                           |                        |
| Date of first medical t<br>Is this condition an A                                                                                                    | treatment (mm/dd<br>.cute Injury? (Yes                                                                                                    | l/yyyy):<br>/No):                                                                                                    |                                                                                                    |                                                                                                    |                                                           |                        |
| Date of first medical t<br>Is this condition an A<br>Is this condition a Ch                                                                                                    | treatment (mm/dd<br>.cute Injury? (Yes<br>ronic/Overuse Co                                                                                                    | l/yyyy):<br>/No):<br>mdition? (Yes/No):                                                                                                    |                                                                                                    |                                                                                                    |                                                           |                        |
| Date of first medical t<br>Is this condition an A<br>Is this condition a Chi<br>Has health history bee                                                                                                    | treatment (nun/dd<br>.cute Injury? (Yes<br>ronic/Overuse Co<br>en recently review                                                                                                    | d/yyyy):<br>//No):<br>ondition? (Yes/No):<br>wed by sports medicine                                                                                                    | staff? (Yes/No):                                                                                                    |                                                                                                    |                                                           |                        |
| Date of first medical t<br>Is this condition an A<br>Is this condition a Chi<br>Has health history bee<br>Has the athlete injure<br>(if yes, please attac                                                                                                    | treatment (mm/dd<br>ccute Injury? (Yes<br>ronic/Overuse Co<br>en recently review<br>d the same body I<br>ch a copy of the pr                                                                                                    | i/yyyy):<br>;/No):<br>ondition? (Yes/No):<br>wed by sports medicine<br>part in the past? (Yes/P<br>re-participation physic:                                                                                                    | estaff? (Yes/No):<br>No):<br>al showing clearance)                                                                                                    |                                                                                                    |                                                           |                        |
| Date of first medical a<br>Is this condition an A<br>Is this condition a Chi<br>Has health history be<br>Has the athlete injure<br>(if yes, please attac                                                                                                    | treatment (mm/dd<br>cute Injury? (Yes<br>ronic/Overuse Co<br>en recently review<br>d the same body p<br>th a copy of the pr<br>cable): Intrawur                                                                                                    | Wyyyy):<br>(No):<br>ondition? (Yes/No):<br>wed by sports medicine<br>part in the past? (Yes/N<br>re-participation physic:<br>rals: Practica:                                                                                                    | staff? (Yes/No):<br>io):<br>al showing clearance)<br>                                                                                                    | 10)-                                                                                                    |                                                           |                        |
| Date of first medical t<br>Is this condition an A<br>Is this condition a Chi<br>Has health history bee<br>Has the athlete injure-<br>(if yes, please attac<br>Designation (X applic<br>Was the student invol                                                                                                    | treatment (mm/dd<br>cute Injury? (Yes<br>ronic/Overuse Co<br>en recently review<br>d the same body p<br>ch a copy of the p<br>cable): Intramur<br>lyed in an activity                                                                                                    | i/yyyy):<br>//No):<br>ondition? (Yes/No):<br>wed by sports medicine<br>part in the past? (Yes/N<br>re-participation physic)<br>rals: Practice:<br>/ sponsored and supery                                                                                                    | staff? (Yes/No):<br>No):<br>al showing clearance)<br>Game: Other (specif<br>ised by the school at the ti                                                                                                    | y):<br>me of injury? (Yes/No                                                                                     | D:                                                        |                        |
| Date of first medical a<br>Is this condition an A<br>Is this condition a Chi<br>Has health history bee<br>Has the athlete injure<br>(if yes, please attac<br>Designation (X applic<br>Was the student invol<br>Under whose supervis                                                                                                    | treatment (mm/dd<br>cute Injury? (Yes<br>ronic/Overuse Co<br>en recently review<br>d the same body p<br>ch a copy of the pr<br>cable): Intramur<br>lyed in an activity<br>sion:                                                                                                    | byyyy):<br>yNo):<br>yndition? (Yes/No):<br>wed by sports medicine<br>part in the past? (Yes/N<br>re-participation physic)<br>rals: Practice:<br>y sponsored and superv                                                                                                    | staff? (Yes/No):<br>No):<br>al showing clearance)<br>Game: Other (specif<br>ised by the school at the ti                                                                                                    | y):<br>me of injury? (Yes/No                                                                                     | ı):                                                       |                        |
| Date of first medical a<br>Is this condition an A<br>Is this condition a Chi<br>Has health history bee<br>Has the athlete injure<br>(if yes, please attac<br>Designation (X applic<br>Was the student invol<br>Under whose supervis<br>Was He/She a witness                                                                                                    | treatment (mm/dd<br>cute Injury? (Yes<br>ronic/Overuse Co<br>en recently review<br>d the same body p<br>th a copy of the pr<br>cable): Intramur<br>tved in an activity<br>sion:<br>s? (Yes/No):                                                                                                 | byyyy):<br>p(No):<br>yndition? (Yes/No):<br>wed by sports medicine<br>part in the past? (Yes/N<br>re-participation physic)<br>rals: Practice:<br>y sponsored and superv                                                                                                    | estaff? (Yes/No):<br>No):<br>al showing clearance)<br>Game: Other (specif<br>ised by the school at the ti                                                                                                    | y):<br>me of injury? (Yes/No                                                                                     | ı):                                                       |                        |
| Date of first medical t<br>Is this condition an A<br>Is this condition a Ch<br>Has health history bee<br>Has the athlete injure-<br>(if yes, please attac<br>Designation (X applic<br>Was the student invol<br>Under whose supervis<br>Was He/She a witness                                                                                                    | treatment (mm/dd<br>cute Injury? (Yes<br>ronic/Overuse Co<br>en recently review<br>d the same body p<br>th a copy of the p<br>cable): Intramur<br>lved in an activity<br>sion:<br>s? (Yes/No):                                                                                                  | Wyyyy):<br>(No):<br>ondition? (Yes/No):<br>wed by sports medicine<br>part in the past? (Yes/A<br>re-participation physic<br>rals: Practice:<br>y sponsored and superv                                                                                                    | s staff? (Yes/No):<br>No):<br>al showing clearance)<br>Game: Other (specif<br>ised by the school at the ti                                                                                                    | y):<br>me of injury? (Yes/No                                                                                     | ):                                                        |                        |
| Date of first medical a<br>Is this condition an A<br>Is this condition a Chi<br>Has health history bed<br>Has the athlete injure-<br>(if yes, please attac<br>Designation (X applic<br>Was the student invol<br>Under whose supervit<br>Was He/She a witness<br>PARENT OR GUA                                                                                                    | treatment (nmn/dd<br>cute Injury? (Yes<br>ronic/Overuse Co<br>en recently review<br>d the same body p<br>th a copy of the pr<br>cable): Intramur<br>lved in an activity<br>sion:<br>s? (Yes/No):<br>ARDIAN                                                                                      | i/yyyy):<br>//No):<br>ondition? (Yes/No):<br>wed by sports medicine<br>part in the past? (Yes/N<br>re-participation physic<br>rals: Practice:<br>/ sponsored and superv<br>                                                                                                    | estaff? (Yes/No):<br>No):<br>al showing clearance)<br>Game: Other (specif<br>ised by the school at the ti                                                                                                    | y):<br>me of injury? (Yes/No                                                                                     | ı):                                                       |                        |
| Date of first medical of<br>Is this condition an Al<br>Is this condition a Chi<br>Has health history bee<br>Has the athlete injure-<br>(if yes, please attac<br>Designation (X applic<br>Was the student invol<br>Under whose supervis<br>Was He/She a witness<br>PARENT OR GUA<br>Parent or Guardian                                                                                                    | treatment (mm/dd<br>cute Injury? (Yes<br>ronic/Overuse Co<br>en recently review<br>d the same body p<br>th a copy of the pr<br>cable): Intramur<br>ived in an activity<br>sion:<br>s? (Yes/No):<br>ARDIAN<br>Phone                                                                              | <pre>byyyy):<br/>p(No):<br/>pudition? (Yes/No):<br/>ved by sports medicine<br/>part in the past? (Yes/N<br/>re-participation physic<br/>rals: Practice:<br/>r sponsored and superv<br/></pre>                                                                                                    | staff? (Yes/No):<br>No):<br>al showing clearance)<br>Game: Other (specif<br>ised by the school at the ti<br>Work E                                                                                                    | y):<br>me of injury? (Yes/No<br><b>mail</b>                                                                      | :):<br>                                                   | lationship             |
| Date of first medical of<br>Is this condition an AI<br>Is this condition a Ch<br>Has the condition a Ch<br>Has the athlete injured<br>(if yes, please attac<br>Designation (X applic<br>Was the student invol<br>Under whose supervis<br>Was He/She a witness<br>PARENT OR GUA<br>Parent or Guardian<br>annie                                                                                                    | treatment (num/dd<br>cute Injury? (Yes<br>ronic/Overuse Co<br>en recently review<br>d the same body p<br>th a copy of the pr<br>cable): Intramur<br>lved in an activity<br>sion:<br>s? (Yes/No):<br>ARDIAN<br>Phone                                                                             | <pre>i/yyyy):<br/>//No):<br/>//No):<br/>// wed by sports medicine<br/>part in the past? (Yes/A)<br/>re-participation physic/<br/>rals: Practice:<br/>/ sponsored and superv<br/></pre>                                                                                                    | e staff? (Yes/No):<br>No):<br>al showing clearance)<br>Game: Other (specif<br>ised by the school at the ti<br>Work E                                                                                                    | y):<br>me of injury? (Yes/No<br>: <b>mail</b><br>be@kefferdevelopmen                                             | ):<br>Re<br>t.com gir                                     | lationship<br>1 friend |
| Date of first medical t<br>Is this condition an A<br>Is this condition a Chi<br>Has bealth history bee<br>Has the athlete injure-<br>(if yes, please attac<br>Designation (X applic<br>Was the student invol<br>Under whose supervit<br>Was He/She a witness<br>PARENT OR GUA<br>Parent or Guardian<br>annie<br>Primary Address                                                                                                    | treatment (num/dd<br>cute Injury? (Yes<br>ronic/Overuse Co<br>en recently review<br>d the same body p<br>th a copy of the pr<br>cable): Intramur<br>lyved in an activity<br>sion:<br>s? (Yes/No):<br>ARDIAN<br>Phone                                                                            | <pre>ilyyyyy):<br/>iNo):<br/>ondition? (Yes/No):<br/>wed by sports medicine<br/>part in the past? (Yes/N<br/>re-participation physic<br/>rals: Practice:<br/>y sponsored and superv<br/></pre>                                                                                                    | staff? (Yes/No):<br>No):<br>al showing clearance)<br>Game: Other (specif<br>ised by the school at the ti<br>Work E<br>jo<br>Secondary Addres                                                                               | y):<br>me of injury? (Yes/No<br>                                                                                 | o):<br>Re<br>t.com gir                                    | lationship<br>I friend |
| Date of first medical t<br>Is this condition an A<br>Is this condition a Chi<br>Has bealth history bee<br>Has the athlete injure<br>(if yes, please attac<br>Designation (X applic<br>Was the student invol<br>Under whose supervit<br>Was He/She a witness<br>PARENT OR GUA<br>Parent or Guardian<br>annie<br>Primary Address<br>24 Village Park Drive                                                                                                    | treatment (num/dd<br>cute Injury? (Yes<br>ronic/Overuse Co<br>en recently review<br>d the same body p<br>th a copy of the pr<br>cable): Intramur<br>lyved in an activity<br>sion:<br>s? (Yes/No):<br>ARDIAN<br>Phone                                                                            | <pre>i/yyyy):<br/>/No):<br/>ondition? (Yes/No):<br/>wed by sports medicine<br/>part in the past? (Yes/N<br/>re-participation physic<br/>rals: Practice:<br/>// sponsored and superv<br/></pre>                                                                                                    | staff? (Yes/No):<br>No):<br>al showing clearance)<br>Game: Other (specif<br>ised by the school at the ti<br>Work E<br>Secondary Addres<br>62 Hartwell Circle                                                               | y):<br>me of injury? (Yes/No<br>mail<br>pe@kefferdevelopmen<br>55                                                | o):<br>Re<br>t.com gir                                    | lationship<br>I friend |
| Date of first medical t<br>Is this condition an A<br>Is this condition a Chi<br>Has bealth history bee<br>Has the athlete injure-<br>(if yes, please attac<br>Designation (X applic<br>Was the student invol<br>Under whose supervit<br>Was He/She a witness<br>PARENT OR GUA<br>Parent or Guardian<br>annie<br>Primary Address<br>24 Village Park Drive<br>Grove City PA 16127                                                                                                    | treatment (num/dd<br>cute Injury? (Yes<br>ronic/Overuse Co<br>en recently review<br>d the same body p<br>th a copy of the pr<br>cable): Intramur<br>lyved in an activity<br>sion:<br>s? (Yes/No):<br>ARDIAN<br>Phone                                                                            | <pre>i/yyyy):<br/>/No):<br/>ondition? (Yes/No):<br/>wed by sports medicine<br/>part in the past? (Yes/N<br/>re-participation physic<br/>rals: Practice:<br/>/ sponsored and superv<br/></pre>                                                                                                    | staff? (Yes/No):<br>No):<br>al showing clearance)<br>Game: Other (specif<br>ised by the school at the ti<br>Work E<br>Secondary Address<br>62 Hartwell Circle<br>Sometown PA 162:                                          | y):<br>me of injury? (Yes/No<br>mail<br>pe@kefferdevelopmen<br>ss<br>27                                          | o):<br>Re<br>t.com gir                                    | lationship<br>I friend |
| Date of first medical f<br>Is this condition an A<br>Is this condition a Ch<br>Has health history bee<br>Has the athlete injure-<br>(if yes, please attac<br>Designation (X applic<br>Was the student invol<br>Under whose supervis<br>Was He/She a witness<br>PARENT OR GUA<br>Parent or Guardian<br>annie<br>Primary Address<br>24 Village Park Drive<br>Grove City PA 18127<br>INSURANCE INFO                                                                                             | treatment (num/dd<br>cute Injury? (Yes<br>ronic/Overuse Co<br>en recently review<br>d the same body p<br>th a copy of the pr<br>cable): Intramur<br>lved in an activity<br>sion:<br>s? (Yes/No):<br>ARDIAN<br>Phone<br>Phone<br>CRMATION                                                        | <pre>byyyy):<br/>prop:<br/>prop:<br/>pr</pre> | staff? (Yes/No):<br>No):<br>al showing clearance)<br>Game: Other (specif<br>ised by the school at the ti<br>by the school at the ti<br>work E<br>Work E<br>Secondary Address<br>62 Hartwell Circle<br>Sometown PA 162;     | y):<br>me of injury? (Yes/No<br><b>mail</b><br>be@kefferdevelopmen<br>ss                                         | e):<br>Re<br>t.com gir                                    | lationship<br>1 friend |
| Date of first medical f<br>Is this condition an A<br>Is this condition a Chi<br>Has bealth history bee<br>Has the athlete injure<br>(if yes, please attac<br>Designation (X applic<br>Was the student invol<br>Under whose supervit<br>Was He/She a witness<br>PARENT OR GUA<br>Parent or Guardian<br>annie<br>Primary Address<br>24 Village Park Drive<br>Grove City PA 16127<br>INSURANCE INFO                                                                                             | treatment (num/dd<br>cute Injury? (Yes<br>ronic/Overuse Co<br>en recently review<br>d the same body p<br>th a copy of the pr<br>cable): Intramur<br>twed in an activity<br>sion:<br>s? (Yes/No):<br>ARDIAN<br>Phone<br>Phone<br>CORMATION<br>Blue Cr                                            | Wyyyy):<br>(No):<br>vadion? (Yes/No):<br>ved by sports medicine<br>part in the past? (Yes/N<br>re-participation physic<br>rals: Practice:<br>y sponsored and superv<br><u>Cell</u><br>123456789                                                                                                    | estaff? (Yes/No):<br>No):<br>al showing clearance)<br>Game: Other (specif<br>ised by the school at the ti<br>Work E<br>Secondary Address<br>62 Hartwell Circle<br>Sometown PA 1623                                         | y):<br>me of injury? (Yes/No<br>mail<br>pe@kefferdevelopmen<br>ss<br>27                                          | o):<br>Re<br>t.com gir                                    | lationship             |
| Date of first medical of<br>Is this condition an Al<br>Is this condition a Chi<br>Has health history bee<br>Has the athlete injure-<br>(if yes, please attac<br>Designation (X applic<br>Was the student invol<br>Under whose supervis<br>Was He/She a witness<br>PARENT OR GUA<br>Parent or Guardian<br>annie<br>Primary Address<br>24 Village Park Drive<br>Grove City PA 18127<br>INSURANCE INFO<br>Primary                                                                               | treatment (num/dd<br>cute Injury? (Yes<br>ronic/Overuse Co<br>en recently review<br>d the same body p<br>th a copy of the pr<br>cable): Intramur<br>ived in an activity<br>sion:<br>s? (Yes/No):<br>ARDIAN<br>Phone<br>Phone<br>DRMATION<br>Blue Cr<br>Philade                                  | <pre>byyyy):<br/>(No):<br/>vadition? (Yes/No):<br/>ved by sports medicine<br/>part in the past? (Yes/N<br/>re-participation physici-<br/>rals: Practice:<br/>r sponsored and superv<br/><u>Cell</u><br/>123456789<br/>voss Blue Shield<br/>liphia pa 74125</pre>                                                                                                    | staff? (Yes/No):<br>No):<br>al showing clearance)<br>Game: Other (specif<br>ised by the school at the ti<br>work E<br>Work E<br>Secondary Addres<br>62 Hartwell Circle<br>Sometown PA 162;                                 | y):<br>me of injury? (Yes/No<br>2 <b>mail</b><br>be@kefferdevelopmen<br>55<br>27                                 | i):<br>Re<br>t.com gir                                    | lationship<br>I friend |
| Date of first medical of<br>Is this condition an Al<br>Is this condition a Ch<br>Has health history bee<br>Has the athlete injure-<br>(if yes, please attac<br>Designation (X applic<br>Was the student invol<br>Under whose supervis<br>Was He/She a witness<br>PARENT OR GUA<br>Parent or Guardian<br>annie<br>Primary Address<br>24 Village Park Drive<br>Grove City PA 16127<br>INSURANCE INFO<br>Primary                                                                                | treatment (num/dd<br>cute Injury? (Yes<br>ronic/Overuse Co<br>en recently review<br>d the same body p<br>th a copy of the pr<br>cable): Intramur<br>ived in an activity<br>sion:<br>s? (Yes/No):<br>ARDIAN<br>Phone<br>Phone<br>CARDIAN<br>Phone<br>Blue Cr<br>Philade<br>ntact                 | Wyyyy):<br>(No):<br>ondition? (Yes/No):<br>ved by sports medicine<br>part in the past? (Yes/N<br>re-participation physic<br>rals: Practice:<br>r sponsored and superv<br>Cell<br>123456789<br>ross Blue Shield<br>spina pa 74125                                                                                                    | e staff? (Yes/No):<br>No):<br>al showing clearance)<br>Game: Other (specif<br>ised by the school at the ti<br>by the school at the ti<br>work E<br>Secondary Addres<br>62 Hartwell Circle<br>Sometown PA 162:<br>Email     | y):<br>me of injury? (Yes/No<br>imail<br>be@kefferdevelopmen<br>ss<br>27                                         | ı):<br>Re<br>t.com gir                                    | lationship<br>I friend |
| Date of first medical of<br>Is this condition an Al<br>Is this condition a Ch<br>Has health history bee<br>Has the athlete injure-<br>(if yes, please attac<br>Designation (X applic<br>Was the student invol<br>Under whose supervis<br>Was He/She a witness<br>PARENT OR GUA<br>Parent or Guardian<br>annie<br>Primary Address<br>24 Village Park Drive<br>Grove City PA 16127<br>INSURANCE INFO<br>Primary                                                                                | treatment (num/dd<br>cute Injury? (Yes<br>ronic/Overuse Co<br>en recently review<br>d the same body p<br>th a copy of the pr<br>cable): Intramur<br>ived in an activity<br>sion:<br>s? (Yes/No):<br>ARDIAN<br>Phone<br>Phone<br>CARDIAN<br>Phone<br>Philade<br>ntact<br>Phone                   | <pre>byyyy):<br/>(No):<br/>vadition? (Yes/No):<br/>ved by sports medicine<br/>part in the past? (Yes/N<br/>re-participation physici-<br/>rals: Practice:<br/>r sponsored and superv<br/><u>Cell</u><br/>123456789<br/>voss Blue Shield<br/>slphia pa 74125<br/>e (987) 654-3211</pre>                                                                                                    | estaff? (Yes/No):<br>No):<br>al showing clearance)<br>Game: Other (specifi<br>ised by the school at the ti<br>work E<br>Work E<br>Secondary Address<br>62 Hartwell Circle<br>Sometown PA 162;<br>Email<br>Fax              | y):<br>me of injury? (Yes/No<br>2 <b>mail</b><br>be@kefferdevelopmen<br>55<br>27                                 | ı):<br>Re<br>t.com gir                                    | lationship<br>I friend |
| Date of first medical of<br>Is this condition an Al<br>Is this condition a Ch<br>Has health history bee<br>Has the athlete injure-<br>(if yes, please attac<br>Designation (X applic<br>Was the student invol<br>Under whose supervis<br>Was He/She a witness<br>PARENT OR GUA<br>Parent or Guardian<br>annie<br>Primary Address<br>24 Village Park Drive<br>Grove City PA 16127<br>INSURANCE INFO<br>Primary<br>Con<br>Group/Policy Nut                                                     | treatment (num/dd<br>cute Injury? (Yes<br>ronic/Overuse Co<br>en recently review<br>d the same body p<br>th a copy of the pr<br>cable): Intramur<br>ived in an activity<br>sion:<br>s? (Yes/No):<br>ARDIAN<br>Phone<br>Phone<br>CARDIAN<br>Phone<br>Blue Cr<br>Philade<br>ntact<br>Phone        | <pre>byyyy):<br/>(No):<br/>vadition? (Yes/No):<br/>ved by sports medicine<br/>part in the past? (Yes/N<br/>re-participation physici-<br/>rals: Practice:<br/>r sponsored and superv<br/><u>Cell</u><br/>123456789<br/>voss Blue Shield<br/>spinia pa 74125<br/>e (987) 654-3211</pre>                                                                                                    | e staff? (Yes/No):<br>No):<br>al showing clearance)<br>Game: Other (specif<br>ised by the school at the ti<br>Work E<br>Work E<br>Secondary Addres<br>62 Hartwell Circle<br>Sometown PA 162:<br>Email<br>Fax<br>ID#        | y):<br>me of injury? (Yes/No<br>imail<br>be@kefferdevelopmen<br>is<br>27<br>852369741                            | ı):<br>Re<br>t.com gir                                    | lationship<br>I friend |
| Date of first medical of<br>Is this condition an Al<br>Is this condition a Ch<br>Has health history bee<br>Has the athlete injure-<br>(if yes, please attac<br>Designation (X applic<br>Was the student invol<br>Under whose supervis<br>Was He/She a witness<br>PARENT OR GUA<br>Parent or Guardian<br>annie<br>Primary Address<br>24 Village Park Drive<br>Grove City PA 16127<br>INSURANCE INFO<br>Primary<br>Cor<br>Group/Policy Nut<br>Policy Holder                                    | treatment (num/dd<br>cute Injury? (Yes<br>ronic/Overuse Co<br>en recently review<br>d the same body p<br>th a copy of the pr<br>cable): Intramur<br>ived in an activity<br>sion:<br>s? (Yes/No):<br>ARDIAN<br>Phone<br>Phone<br>Phone<br>Philade<br>ntact<br>Phone<br>Secondary In:             | <pre>byyyy):<br/>(No):<br/>ondition? (Yes/No):<br/>ved by sports medicine<br/>part in the past? (Yes/N<br/>re-participation physici-<br/>rals: Practice:<br/>r sponsored and superv<br/>Cell<br/>123456789<br/>ross Blue Shield<br/>spina pa 74125<br/>e (987) 654-3211<br/>surance</pre>                                                                                                    | e staff? (Yes/No):<br>No):<br>al showing clearance)<br>Game: Other (specif<br>ised by the school at the ti<br>work E<br>Work E<br>Secondary Addres<br>62 Hartwell Circle<br>Sometown PA 162:<br>Email<br>Fax<br>ID#<br>DOB | y):<br>me of injury? (Yes/No<br>imail<br>be@kefferdevelopmen<br>iss<br>27<br>852369741<br>\$\$                   | o):<br>Re<br>it.com gir                                   | lationship<br>I friend |
| Date of first medical f<br>Is this condition an A<br>Is this condition a Ch<br>Has health history bee<br>Has the athlete injure-<br>(if yes, please attac<br>Designation (X applic<br>Was the student invol<br>Under whose supervis<br>Was He/She a witness<br>PARENT OR GUA<br>PARENT OR GUA<br>Parent or Guardian<br>annie<br>Primary Address<br>24 Village Park Drive<br>Grove City PA 16127<br>INSURANCE INFO<br>Primary<br>Cor<br>Group/Policy Nut<br>Policy Holder<br>NAHGA_Submit.rpt | treatment (num/dd<br>cute Injury? (Yes<br>ronic/Overuse Co<br>en recently review<br>d the same body p<br>th a copy of the pr<br>cable): Intramur<br>ived in an activity<br>sion:<br>s? (Yes/No):<br>ARDIAN<br>Phone<br>Phone<br>Phone<br>Philade<br>ntact<br>Phone<br>Secondary In:<br>Per HIP/ | <pre>byyyy): (No): (No): ved by sports medicine part in the past? (Yes/No): re-participation physic rals: Practice: r sponsored and superv  Cell 123456789  ross Blue Shield slphia pa 74125 e (987) 654-3211 surance AA (the Health Insurance i </pre>                                                                                                    | e staff? (Yes/No):<br>No):<br>al showing clearance)<br>Game: Other (specif<br>ised by the school at the ti<br>work E<br>Work E<br>Secondary Addres<br>62 Hartwell Circle<br>Sometown PA 162:<br>Email<br>Fax<br>ID#<br>DOB | y):<br>me of injury? (Yes/No<br>imail<br>be@kefferdevelopmen<br>is<br>27<br>852369741<br>\$\$<br>852369741<br>\$ | e):<br>Re<br>it.com gir<br>S#<br>this information is to b | lationship<br>I friend |